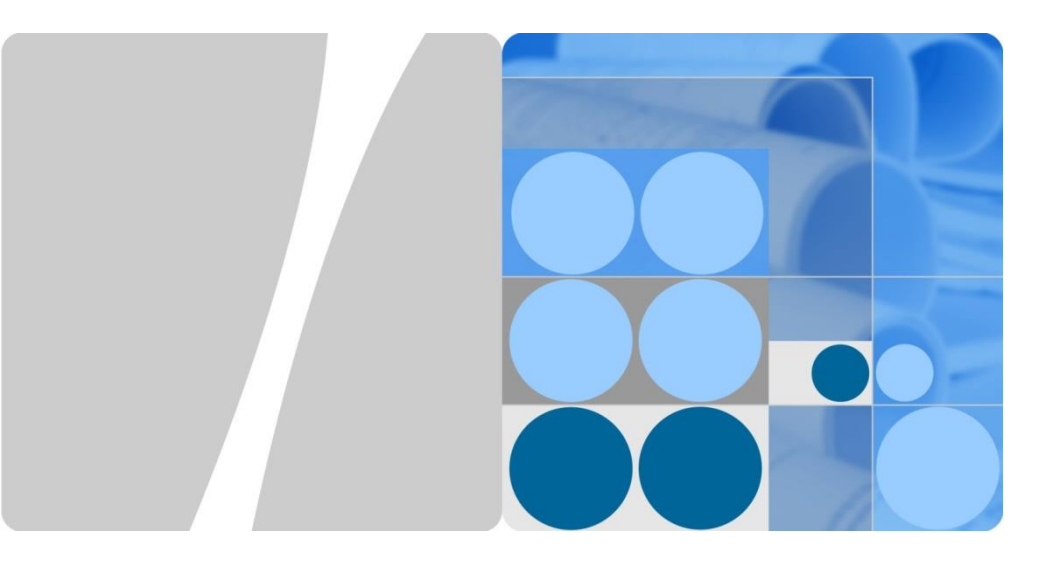

# SmartPSB2000L Smart PV Safety Box Guida rapida

Pubblicazione: 05 Numero parte: 31509508 Data: 22-08-2018

HUAWEI

HUAWEI TECHNOLOGIES CO., LTD.

## 

- Le informazioni presenti in questo documento sono soggette a modifiche a causa di aggiornamenti della versione o ltri motivi. Nella preparazione di questa documentazione è stato compiuto ogni sforzo per garantire l'accuratezza del contenuto, ma nessuna delle dichiarazioni, raccomandazioni e informazioni ivi contenute costituisce una garanzia di alcun tipo, esplicita o implicita.
- Solo tecnici abilitati e qualificati sono autorizzati a utilizzare il dispositivo.
- Leggere con attenzione questo documento e le precauzioni relative prima di installare il dispositivo. Il non rispetto delle regole di archiviazione, installazione e utilizzo specificate in questo documento possono provocare danni al dispositivo non coperti dalla garanzia Huawei.
- L'utilizzo del dispositivo in un modo non specificato dal produttore può influire sulla protezione fornita dal dispositivo stesso.
- Utilizzare strumenti isolati durante l'installazione del dispositivo. Per garantire la sicurezza personale, indossare dispositivi di protezione individuale corretti.

## Panoramica

L'unità Smart PV Safety Box SmartPSB2000L (in breve, Safety Box) è un componente essenziale che implementa l'arresto rapido e il monitoraggio dei moduli per gli ottimizzatori Smart PV Huawei SUN2000P-375W. L'unità Safety Box è facile da installare, utilizzare e gestire.

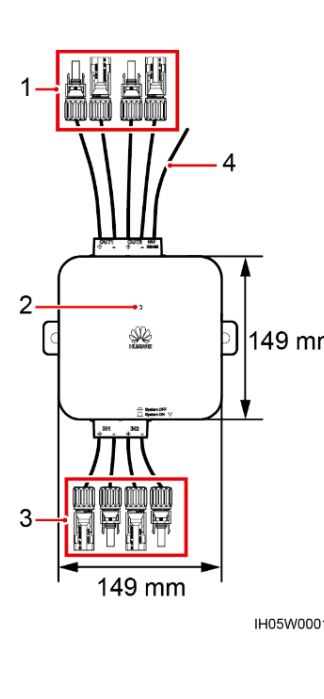

Pulsante di arresto

L'arresto rapido significa che il sistema di generazione di potenza che consiste di ottimizzatori, Smart PV Safety Box e inverter diminuisce la tensione c.c. portandola all'intervallo di tensione sicuro (≤ 30 V) entro il periodo specificato (≤ 30s).

|    | Prerequisiti                     | Viene installato un ottimizzatore per ciascun modulo PV<br>e viene attivata la funzione di arresto rapido dell'unità<br>Safety Box.                                                                                                    |  |  |
|----|----------------------------------|----------------------------------------------------------------------------------------------------|--|--|
| n  | Attivazione                      | Se viene premuto il pulsante di arresto (,,), Safety Box<br>entra nello stato di arresto rapido. L'indicatore LED<br>rimane fisso sul rosso e l'inverter disattiva l'uscita c.a.<br>Questo prodotto non può essere utilizzato come<br>sostituto dell'interruttore di arresto di emergenza.                                                   |  |  |
|    | tramite pressione<br>di pulsante | Se viene premuto il pulsante di arresto (), Safety Box<br>esce dallo stato di arresto rapido. L'indicatore LED<br>rimane fisso sul rosso entro 10 minuti. Le tensioni di<br>uscita di ottimizzatore e inverter vengono ripristinate 10<br>minuti dopo. L'indicatore LED di Safety Box passa dalla<br>luce rossa fissa alla luce verde fissa. |  |  |
| 13 | Attivazione<br>per guasto        | Se si verifica un guasto all'alimentazione c.a., Safety<br>Box entra nello stato di arresto rapido. L'inverter e<br>l'ottimizzatore terminano l'uscita e la comunicazione. Gli<br>indicatori LED di Safety Box e inverter sono spenti.                                                                                                    |  |  |
|    | dell'alimentazione               | Se viene ripresa l'alimentazione c.a., viene ripreso lo stato normale per l'inverter, l'ottimizzatore e Safety Box.                                                                                                    |  |  |

| Ν. | Descrizione                                                                    |
|----|--------------------------------------------------------------------------------|
| 1  | Due vie dei terminali di uscita, lunghezza cavo (inclusi i terminali) 250 mm   |
| 2  | Un indicatore LED che mostra lo stato di esecuzione di Safety Box              |
| 3  | Due vie dei terminali di ingresso, lunghezza cavo (inclusi i terminali) 150 mm |
| 4  | Cavi di comunicazione RS485, PE e alimentazione 12 V, lunghezza 340 mm         |

## Installazione e collegamenti dei cavi

- 1. Installare Safety Box sotto o di fianco a un inverter utilizzando i bulloni di espansione M6x60 forniti. È consigliato di utilizzare una punta di trapano M8 per creare i fori. La coppia deve essere pari a 4,5–5,5 N·m.
- 2. Collegare i cavi di comunicazione RS485, PE e di alimentazione 12 V da Safety Box alla porta corrispondente nell'inverter.
- 3. Collegare i terminali di uscita di Safety Box alle porte di ingresso c.c. dell'inverter (nella figura a destra viene utilizzata una via come esempio).
- 4. Collegare i terminali di ingresso di Safety Box alle porte di uscita del cavo dell'ottimizzatore (nella figura a destra viene utilizzata una via come esempio).

#### 

- 1. Ciascun ingresso di Safety Box supporta in collegamento seriale un massimo di 15 ottimizzatori, mentre la tensione del cavo dovrà essere inferiore a 600 V c.c.
- 2. Una volta rimosso il terminale del cavo, il cavo PE di Safety Box e il cavo di comunicazione PE del misuratore di potenza potranno essere collegati assieme al terminale di comunicazione (pin 8) dell'inverter.

Schema elettrico

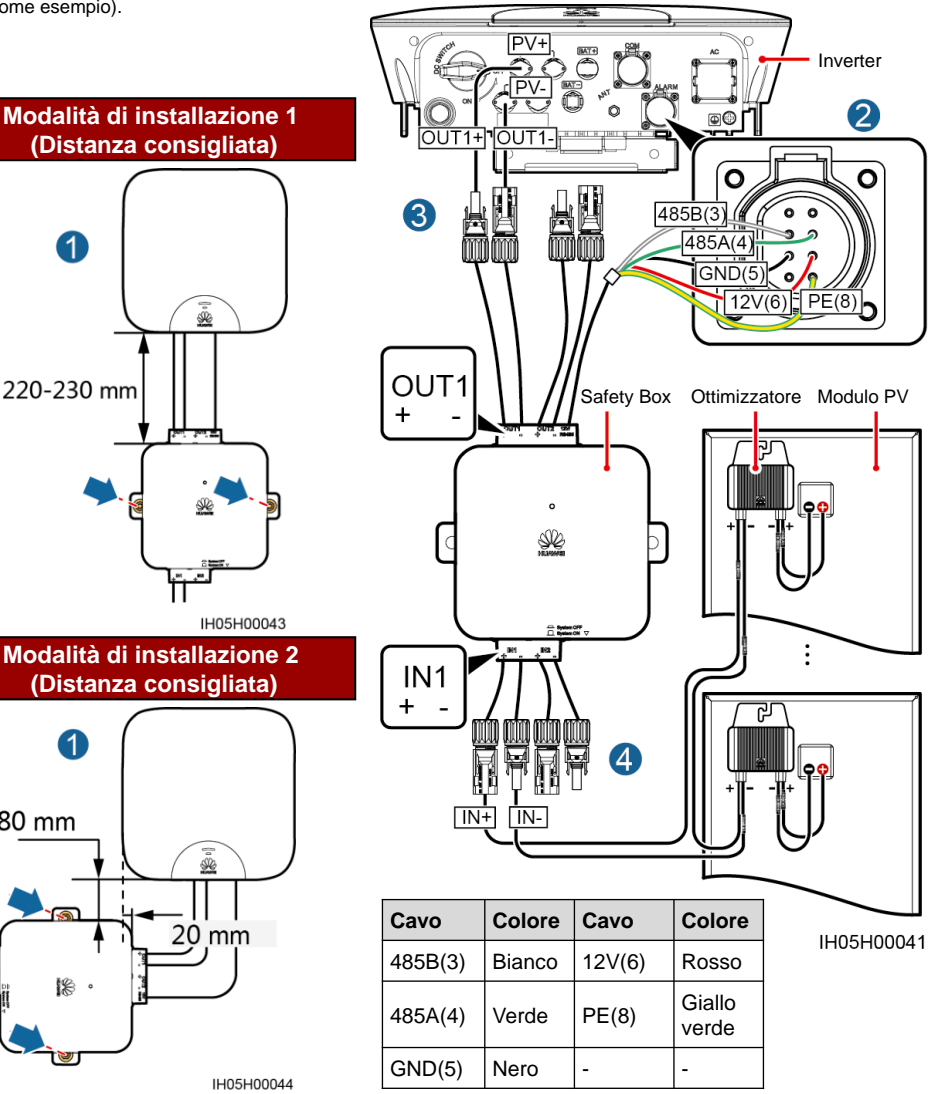

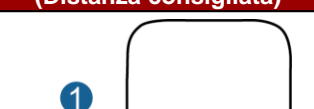

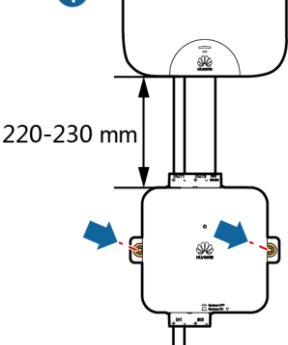

Modalità di installazione 2 (Distanza consigliata)

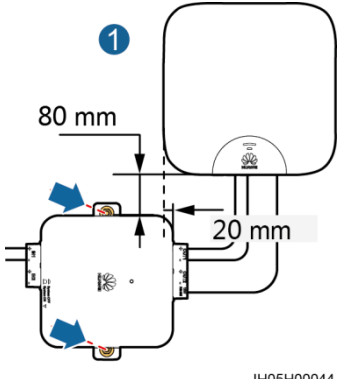

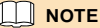

A seconda del modello di inverter, i cavi di comunicazione RS485, PE e di alimentazione 12 V devono essere collegati alla porta COM o ALARM dell'inverter. I pin vengono collegati allo stesso modo.

| Porta | Modello dell'inverter                                                                             |
|-------|---------------------------------------------------------------------------------------------------|
| COM   | SUN2000L-3KTL-CN, SUN2000L-4KTL-CN, SUN2000L-5KTL-CN                                              |
| ALARM | SUN2000L-2KTL, SUN2000L-3KTL, SUN2000L-3.68KTL, SUN2000L-4KTL, SUN2000L-<br>4.6KTL, SUN2000L-5KTL |

### Collegamento del terminale COM o ALARM

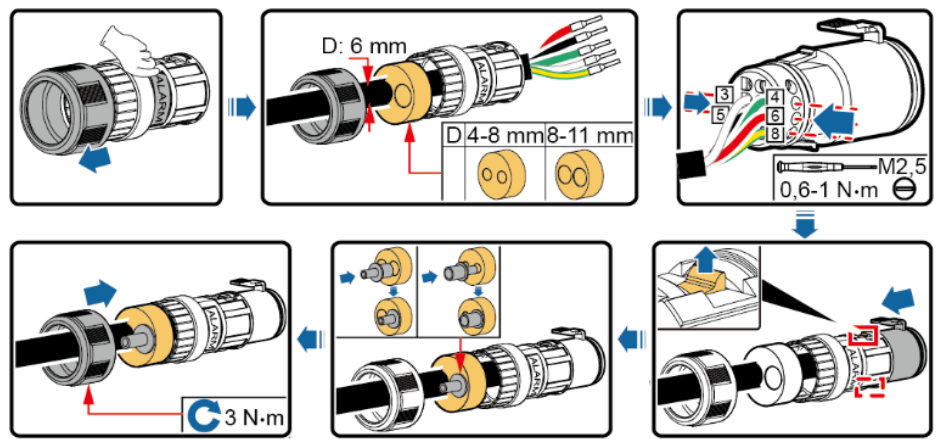

IH05I40001

## **3** Accensione di Safety Box

## 

- 1. Controllare che tutti i cavi di Safety Box siano stati collegati in modo corretto.
- Controllare che i terminali di ingresso e uscita siano stati accoppiati in modo corretto e che non esistano incroci.
  - 1. Attivare l'interruttore c.a. tra l'inverter e la rete elettrica (la tensione c.a. della rete elettrica deve essere all'interno dell'intervallo consentito dall'inverter).
  - 2. Posizionare l'interruttore c.c. nella parte inferiore dell'inverter in posizione ON.
  - 3. Osservare l'indicatore LED in Safety Box. La sequenza di cambiamento dello stato dovrà essere: lampeggiante verde a intervalli lunghi > lampeggiante verde a intervalli brevi. Se l'indicatore LED è anomalo, controllare se i cavi sono collegati in modo corretto e sicuro.

| Stato del LED                                                                       | Descrizione                                                                    |  |  |  |
|-------------------------------------------------------------------------------------|--------------------------------------------------------------------------------|--|--|--|
| Lampeggiante verde a intervalli<br>lunghi                                           | Test automatico di accensione.                                                 |  |  |  |
| Lampeggiante verde a intervalli brevi                                               | Comunicazione corretta con l'inverter e non comunicazione con l'ottimizzatore. |  |  |  |
| Verde fisso                                                                         | Comunicazione corretta con l'inverter e con l'ottimizzatore.                   |  |  |  |
| Rosso fisso                                                                         | Arresto.                                                                       |  |  |  |
| Lampeggiante verde a intervalli lunghi: acceso per 1 secondo e spento per 1 secondo |                                                                                |  |  |  |

Lampeggiante verde a intervalli brevi: acceso per 0,2 secondi e spento per 0,2 secondi

## **4** App FusionHome

#### **NOTE**

- 1. La app FusionHome di prossimità (app per corto) è una app per telefono che comunica localmente con l'inverter via Wi-Fi per query di allarme, configurazione parametri, manutenzione ordinaria e commissioning.
- Requisiti per il sistema operativo per telefoni: Android 4.4 o versione successiva, iOS 8.0 o versione successiva.
- Per dettagli sulla connessione e l'accesso alla app, vedere il manuale dell'inverter disponibile sul sito. Come esempio vengono utilizzate le interfacce utente del sistema Android. Prevalgono le interfacce utente effettive. Effettuare l'accesso a <u>http://solar.huawei.com</u> e scegliere SERVICES > Download Center per ottenere l'ultimo documento.
- L'inverter e Safety Box non possono eseguire alcuna attività di commissioning alla disconnessione dell'alimentazione c.a.
- La versione del software dell'inverter che corrisponde all'unità Smart PV Safety Box deve essere V100R001C00SPC317 o una versione successiva. La versione dell'app deve essere 2.1.11.302 o una versione successiva.
- 6. Le immagini delle schermate dell'app fornite in questo documento si riferiscono a FusionHome 2.1.11.303. Le figure sono solo di riferimento.

### 4.1 Aggiunta di Safety Box

1. Effettuare l'accesso alla app e accedere alla schermata **Home**.

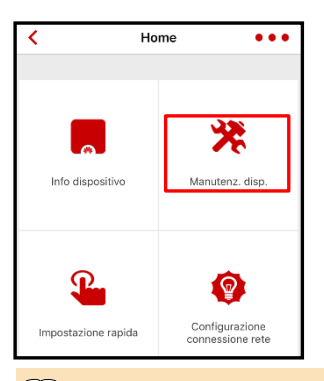

 Scegliere Manutenz. disp. > Aggiungi/elimina dispositivo e toccare Smart PV Safety Box.

| Aggiungi/elimina dispositivo |  |  |  |
|------------------------------|--|--|--|
| Batteria                     |  |  |  |
| +                            |  |  |  |
| Contatore elettrico          |  |  |  |
| +                            |  |  |  |
| Smart PV Safety Box          |  |  |  |
| +                            |  |  |  |
| +                            |  |  |  |

 Una volta che Safety Box è stato aggiunto correttamente, viene visualizzata l'icona di Safety Box.

| Aggiungi/elimi      | na dispositivo          |
|---------------------|-------------------------|
| Batteria            |                         |
| +                   |                         |
| Contatore elettrico |                         |
| +                   |                         |
| Smart PV Safety Box |                         |
|                     |                         |
| Ottimizzatore       | ∠Confinuale QRiceratica |

#### **NOTE**

- 1. Se l'icona Safety Box è verde, significa che Safety Box è correttamente in esecuzione.
- 2. Se l'icona Safety Box è gialla, significa che Safety Box è in stato di standby.
- Se l'icona Safety Box è grigia, significa che la comunicazione di Safety Box è anomala. Controllare che i collegamenti dei cavi e i parametri di comunicazione siano corretti.
- 4. Se l'icona Safety Box è rossa, significa che Safety Box è in stato di arresto rapido.

### 4.2 Aggiunta di ottimizzatori

È possibile aggiungere ottimizzatori tramite ricerca automatica o configurazione manuale.

Ricerca automatica: effettuare la ricerca automatica di numeri di serie di ottimizzatori e numeri di cavi.

È necessario modificare manualmente nomi di dispositivi e posizioni.

Configurazione manuale: configurare manualmente numeri di serie, numeri di cavi, numeri di dispositivi e posizioni degli ottimizzatori.

#### Ricerca automatica

1. Toccare Ricer...atica.

| Aggiungi/elim       | nina dispositivo        |  |  |  |  |
|---------------------|-------------------------|--|--|--|--|
| Batteria            | Batteria                |  |  |  |  |
| +                   |                         |  |  |  |  |
| Contatore elettrico |                         |  |  |  |  |
| +                   |                         |  |  |  |  |
| Smart PV Safety Box |                         |  |  |  |  |
| <u>ě</u>            |                         |  |  |  |  |
| Ottimizzatore       | ∠Confinuale QRiceratica |  |  |  |  |

4. Se si è toccato Annulla al passaggio precedente, viene visualizzata la schermata per l'aggiunta di dispositivi. Toccare Confi...nuale e toccare l'ottimizzatore per modificare le informazioni dell'ottimizzatore.

| Aggiungi/elir                                      | nina dispositivo             |
|----------------------------------------------------|------------------------------|
| Batteria                                           |                              |
| +                                                  |                              |
| Contatore elettrico                                |                              |
| +                                                  |                              |
| Smart PV Safety Box                                |                              |
| <u>ė</u>                                           |                              |
| Ottimizzatore                                      | ∠Confinuale QRiceratica      |
| Stringa:1                                          | ^                            |
| SN:2102311UJT<br>Nome dispositiv<br>Group number:1 | BTJ1900084<br>o:<br>Locatie: |

#### Configurazione manuale

 Quando vengono installati gli ottimizzatori, rimuovere i codici a barre del numero di serie e applicarli alle rispettive posizioni sullo stesso modulo di layout. Per dettagli, vedere le istruzioni di utilizzo sul retro del modulo.

| 000 |   | Agre & Lat / | ana Cata | ery tarte.<br>In same | Tax<br>Tax<br>Actual<br>Actual | inche<br>inche |   | Bodar.<br>Shi | Note Note 1 | l an |
|-----|---|--------------|----------|-----------------------|--------------------------------|----------------|---|---------------|-------------|------|
| 352 | A |              | <        | 0                     | 1                              | 6              | 6 | н             |             | ,    |
| 1   |   |              | 0        | •                     |                                |                |   | 13            | •           | •    |
| -14 |   |              |          |                       |                                |                |   |               |             |      |
| 1   |   |              | - 10     |                       |                                |                |   | 13            |             |      |
|     |   |              |          |                       |                                |                |   |               |             |      |
| ,   |   |              |          |                       |                                | 0              | D | 12            |             | D    |
|     |   | -            |          |                       | -                              |                |   |               | -           | -    |
| 4   | 0 | 0            |          |                       |                                |                | D | 12            |             |      |
|     | _ | -            |          | -                     | -                              |                |   | -             | -           | -    |
| 5   |   |              | 13       |                       |                                |                |   | 13            |             | 0    |
| 14  |   |              |          |                       |                                |                |   |               |             |      |
| 6   |   | 0            | 0        | D                     | 0                              | 0              | D | 0             | 0           | D    |
|     |   |              |          |                       |                                |                |   |               |             | -    |

 La ricerca dell'ottimizzatore richiede all'incirca 20 minuti. Se si tocca Interrompi ricerca, verranno salvate le informazioni degli ottimizzatori già trovati.

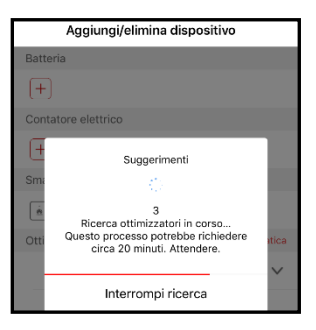

5. Modificare le informazioni dell'ottimizzatore.

 Una volta annullata o completata la ricerca, viene visualizzata la schermata per l'attivazione dell'arresto rapido (vedere la sezione 4.3).

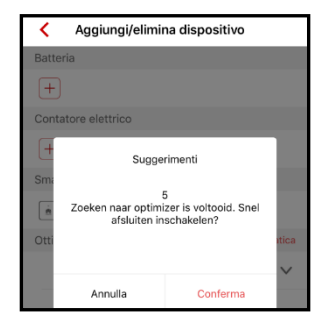

 Toccare Invia per avviare la ricerca dell'ottimizzatore (passaggio 5 in Configurazione manuale).

| Aggiungi/elimina dispositivo |                      |             |             |     |  |
|------------------------------|----------------------|-------------|-------------|-----|--|
| Ba                           | atteria              |             |             |     |  |
| - [-                         | +)                   |             |             |     |  |
| Co                           | ontatore el          | ettrico     |             |     |  |
| ſ                            |                      | Aggiungi ot | timizzatore |     |  |
| U                            | SN                   | 2102311UJTB | 8           |     |  |
| Si                           | Nome dis<br>positivo |             |             |     |  |
|                              | Posizione<br>stringa |             |             | ale |  |
| -                            |                      |             |             |     |  |
|                              | Ani                  | nulla       | Conferma    | `   |  |

2. Toccare Confi...nuale.

| Aggiungi/elii       | nina dispositivo                              |  |  |  |  |
|---------------------|-----------------------------------------------|--|--|--|--|
| Batteria            |                                               |  |  |  |  |
| +                   |                                               |  |  |  |  |
| Contatore elettrico | Contatore elettrico                           |  |  |  |  |
| +                   |                                               |  |  |  |  |
| Smart PV Safety Box |                                               |  |  |  |  |
| ė                   |                                               |  |  |  |  |
| Ottimizzatore       | <b>∠</b> Confinuale <mark>Q</mark> Riceratica |  |  |  |  |

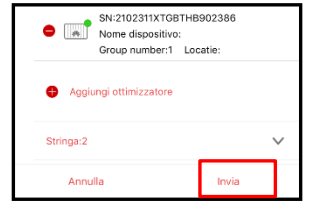

| Per dettagli sull'icona               |
|---------------------------------------|
| dell'ottimizzatore, vedere la sezione |
| <u>5.1</u> .                          |

(

3.Per impostazione predefinita, vengono configurati due cavi. Toccare **Aggiungi ottimizzatore**.

| Aggiungi/elimina dispositivo |             |  |
|------------------------------|-------------|--|
| Smart PV Safety Box          |             |  |
| <u>.</u>                     |             |  |
| Ottimizzatore                | ∠Confinuale |  |
| Stringa:1                    | $\sim$      |  |
| Aggiungi ottimizzatore       |             |  |
| Stringa:2                    | $\sim$      |  |
| Aggiungi ottimizzatore       |             |  |

- 4.Immettere le informazioni dell'ottimizzatore per aggiungere tutti gli ottimizzatori in sequenza effettuando la scansione dei codici QR o immettere i numeri di serie manualmente.
- Toccare Invia. Inizia la ricerca automatica per gli ottimizzatori, la quale durerà circa 10 minuti. Una volta completata la ricerca, viene visualizzata la schermata per l'attivazione dell'arresto rapido (vedere la sezione <u>4.3</u>).

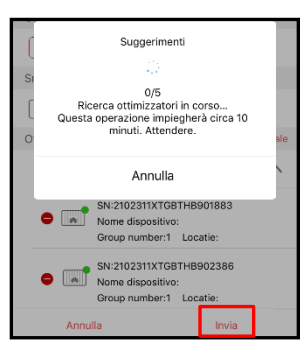

6. Se si termina la ricerca, vengono salvate le informazioni dell'ottimizzatore immesse. È possibile toccare Confi...nuale per aggiungere un nuovo ottimizzatore oppure toccare l'ottimizzatore per modificare le informazioni dell'ottimizzatore.

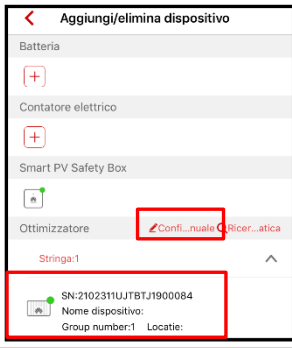

### 4.3 Esecuzione del controllo di arresto rapido

- Una volta completata la ricerca dell'ottimizzatore, viene visualizzata automaticamente la schermata di attivazione dell'arresto rapido.
- 4. Se non è stato attivato l'arresto rapido o non è stato eseguito il controllo dell'arresto rapido, è ancora possibile toccare l'icona della casella di arresto per accedere alla schermata di attivazione dell'arresto rapido o dell'esecuzione del controllo di arresto rapido.

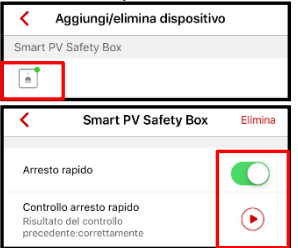

 Se si attiva l'arresto rapido, controllare se è installato un ottimizzatore per ciascun modulo PV. Se si tocca Annulla, viene visualizzata la schermata per l'aggiunta di dispositivi.

| <        | Aggiungi/elimi                                           | na dispositivo |        |  |  |  |
|----------|----------------------------------------------------------|----------------|--------|--|--|--|
| Batte    | Batteria                                                 |                |        |  |  |  |
| +        |                                                          |                |        |  |  |  |
| Cont     | tatore elettrico                                         |                |        |  |  |  |
| +<br>Sma | Gin modulo FV è installato con il relativo ottimizzatore |                |        |  |  |  |
| Otti     |                                                          |                | itica  |  |  |  |
|          |                                                          |                | $\sim$ |  |  |  |
|          | Annulla                                                  | Conferma       |        |  |  |  |

 Una volta attivato l'arresto rapido, viene visualizzata automaticamente una finestra di dialogo per l'esecuzione del controllo di arresto rapido. Anche se si tocca Annulla, la funzione di arresto rapido è ancora valida.

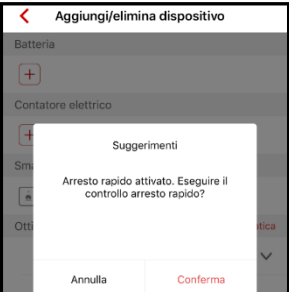

### 

- É necessario attivare l'arresto rapido e avviare il controllo dell'arresto rapido solo se è installato un ottimizzatore per ciascun modulo PV. Per supportare la funzione di arresto rapido, attivare l'arresto rapido (disattivato per impostazione predefinita) per Safety Box. Se l'arresto rapido è disattivato, la funzione di arresto rapido non è efficiente.
- Se gli ottimizzatori vengono installati solo per certi moduli PV, la funzione di arresto raipido non è efficiente, indipendentemente dal fatto che venga attivato l'arresto rapido o premuto il pulsante di arresto.
- 3. Il controllo dell'arresto rapido viene visualizzato solo se è attivato l'arresto rapido.

 Premere il pulsante di arresto rapido entro 60 secondi quando richiesto. Se si tocca Exit, viene visualizzata la schermata per l'aggiunta di dispositivi.

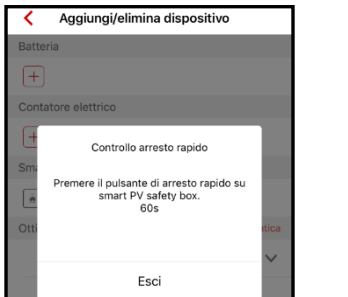

 Una effettuato l'arresto rapido correttamente, rilasciare il pulsante quando richiesto. L'inverter verrà avviato entro 10 minuti.

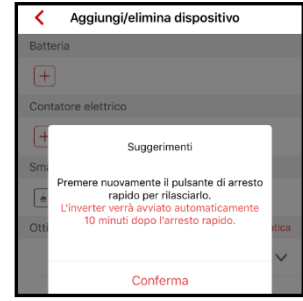

### 4.4 (Opzionale) Upgrade del software

### 

- 1. Ottenere il file di aggiornamento dal proprio rivenditore o dai tecnici Huawei.
- Nel sistema Android è possibile copiare il file di aggiornamento nel telefono. L'estensione del nome di file di aggiornamento deve essere .zip, l'archiviazione del file può essere flessibile e inoltre viene supportato Selezione manuale.
- Nel sistema iOS è possibile importare il file di aggiornamento nella app tramite una casella postale. L'estensione del nome del file di aggiornamento deve essere .zip, mentre non viene supportato Selezione manuale.
- 4. L'aggiornamento di Safety Box o dell'ottimizzatore dura 10-20 minuti.
- Scegliere Aggiorna dispositivo nella schermata Home per aggiornare l'ottimizzatore o Smart PV Safety Box.
- Selezionare il pacchetto di aggiornamento appropriato e terminare l'aggiornamento.

| <                                      | Aggiorna dispositivo |                   |          |  |  |
|----------------------------------------|----------------------|-------------------|----------|--|--|
| Aggiorna ottimizzatore                 |                      |                   |          |  |  |
| Versione: V100R001C00SPC0 Aggior<br>04 |                      |                   |          |  |  |
| Aggiornamento di Smart PV Safety Box   |                      |                   |          |  |  |
|                                        | Versione:            | V100R001C20SPC001 | Aggiorna |  |  |
|                                        |                      |                   |          |  |  |

| <                                         | Selez.     | . pacchetto aggiorn.  |  |  |
|-------------------------------------------|------------|-----------------------|--|--|
| Aggiornamento di Smart PV Safety Box      |            |                       |  |  |
| Ve                                        | rsione:    | V100R001C20SPC001     |  |  |
| Selezionare un pacchetto di aggiornamento |            |                       |  |  |
| SmartKitsV100R001C20B020_package.zip      |            |                       |  |  |
| SmartK                                    | itsV100R00 | 01C20B021_package.zip |  |  |

## **5** Manutenzione

### 5.1 Errore di comunicazione

- Se l'indicatore LED di Safety Box è lampeggiante verde lento (a 0,5 Hz), controllare se il relativo cavo di comunicazione è collegato correttamente o verificare le impostazioni del parametro delle comunicazioni. È necessario impostare la stessa velocità di trasmissione RS485 per Safety Box, inverter, misuratore di potenza e batteria che implementano la comunicazione RS485.
- 2. Se l'impostazione dei parametri di comunicazione di Safety Box non va a buon fine, impostare la velocità di trasmissione dell'inverter a 9600 bps, quindi eseguire tre cicli di operazioni di pressione e rilascio nel pulsante di arresto entro 1 minuto. Successivamente, i parametri di comunicazione RS485 di Safety Box vengono ripristinati ai valori predefiniti, mentre l'indicatore LED lampeggia in rosso e verde (rosso per 0,25 secondi, verde per 0,25 secondi, durata di 20 secondi).
- Se nella app viene visualizzato il messaggio " Il canale della banda di frequenza PLC è bloccato. Modificare la banda di frequenza.", modificare la banda di frequenza PLC. Il processo di cambio banda richiede circa 3 minuti. Non spegnere Safety Box.
- 1. Effettuare l'accesso alla app, accedere alla schermata Home e scegliere Config. com.
- Home

   Home

   Home

   Info dispositivo

   Info dispositivo

   Info dispositivo

   Info dispositivo

   Info dispositivo

   Info dispositivo

   Info dispositivo

   Info dispositivo

   Info dispositivo

   Info dispositivo

   Info dispositivo

   Info dispositivo

   Info dispositivo

   Info dispositivo

   Info dispositivo

   Info dispositivo

   Info dispositivo

   Info dispositivo

   Info dispositivo

   Info dispositivo

   Info dispositivo

   Info dispositivo

   Info dispositivo

   Info dispositivo

   Info dispositivo

   Info dispositivo

   Info dispositivo

   Info dispositivo

   Info dispositivo

   Info dispositivo

   Info dispositivo

   Info dispositivo

   Info dispositivo

   Info dispositivo

   Info dispositivo

   Info dispositivo

   Info dispositivo

   Info dispositivo

   Info dispositivo

   Info dispositivo

   Info dispositivo

   Info dispositivo

   Info dispositivo
- 2. Scegliere Configurazione Smart PV Safety Box. Quindi impostare Velocità in baud RS485 e Banda di frequenza PLC.
- 3. Scegliere Impostazione RS485, quindi impostare Velocità baud per l'inverter.

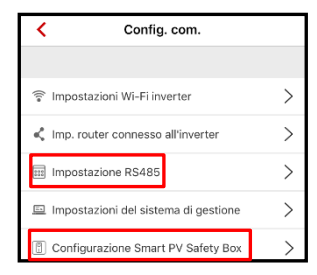

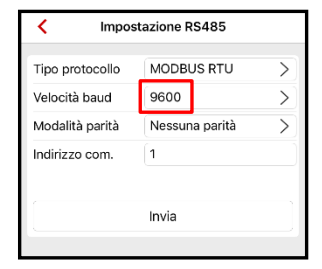

| Configurazione Smart PV<br>Safety Box |           |        |   |
|---------------------------------------|-----------|--------|---|
| Velocità in<br>baud RS485             | 9600      | $\sim$ | F |
| Banda di<br>frequenza PLC             | 500K-3.7M | ~      | f |

| Velocità baud         | 9600 (predefinito),<br>19200          |  |  |
|-----------------------|---------------------------------------|--|--|
| Banda di<br>frequenza | 500K-3,7M (predefinito),<br>1,5M-4,7M |  |  |

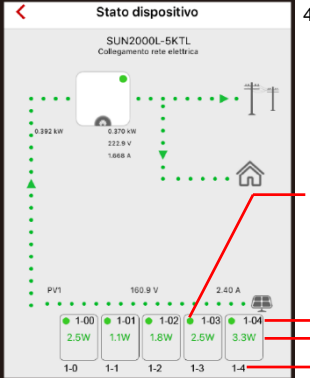

 Una volta effettuata correttamente la comunicazione, le informazioni dell'ottimizzatore vengono visualizzate in Info dispositivo nella schermata Home.

| Verde  | L'ottimizzatore funziona correttamente.                                                                                                    |
|--------|----------------------------------------------------------------------------------------------------|
| Grigio | L'ottimizzatore non funziona correttamente. Controllare se il<br>numero di serie e le informazioni di posizione sono corretti.<br>Quindi effettuare nuovamente la ricerca dell'ottimizzatore. |
| Rosso  | L'ottimizzatore è guasto. Risolvere i problemi seguendo il manuale dell'ottimizzatore.                                                                                                    |

Posizione dell'ottimizzatore Potenza di uscita dell'ottimizzatore Alias dell'ottimizzatore

### 5.2 Sostituzione di Safety Box

Se si verifica uno dei seguenti guasti, è necessario sostituire Safety Box.

- Seri danni all'aspetto.
- · Seri danni ai cavi.
- Lo stato dell'indicatore LED non combacia con lo stato effettivo.
- · Il pulsante è danneggiato e non funziona.
- · Il pulsante non è danneggiato, ma la funzione di arresto non funziona.
- 1. Disattivare l'interruttore di ingresso c.c. nell'inverter e l'interruttore nel loop di uscita c.a.
- 2. Rimuovere la vecchia unità Safety Box.
- 3. Installare una nuova unità Safety Box, come illustrato nel capitolo 2.
- 4. Attivare l'interruttore di ingresso c.c. nell'inverter e l'interruttore nel loop di uscita c.a.
- 5. Effettuare l'accesso alla app FusionHome, sbloccare gli ottimizzatori (come illustrato nella figura seguente) quindi aggiungere nuovamente gli ottimizzatori (vedere le sezioni 4.2 e 4.3). È necessario effettuare questo passaggio quando si sostituisce Safety Box, ottimizzatore e inverter.
- (1) Effettuare l'accesso alla app e accedere alla schermata Home. Scegliere Configurazione connessione rete > Esperto.

Invia

Live

Dat Fus Usa tele (2) Scegliere Parametri funzioni e attivare sbloccare ottimizzatore. L'uscita dello sblocco dell'ottimizzatore avviene automaticamente al completamento dello shlocco

|                             |                                    |         | 0010000.                                    |                                                 |
|-----------------------------|------------------------------------|---------|---------------------------------------------|-------------------------------------------------|
| <                           | Configurazione<br>connessione rete | Esperto | Impostazioni<br>modalità Esperto            | Impostazioni<br>modalità Esperto                |
|                             |                                    |         | Parametri rete Parametri Parametri funzioni | Parametri protezione Parametri funzioni         |
| dice rete<br>rello tensione |                                    | >       | Regolazione Impostazione data/ora           | Regolazione<br>potenza Impostazione<br>data/ora |
| quenza<br>elettrica         |                                    |         | Accendiautom per                            |                                                 |
| dalità uscita               | L/N                                |         | comunicazione<br>ripristinata               | comunica Sug                                    |
| ta/ora                      | 30-mag-2018 10:56:20               |         | Durata interruzione 30 min                  | Tempo al Unlock_Opt_Count_MSG_ONE: 2            |
| so orario                   | UTC +08:00                         | >       | Tempo avvio soft 360 s                      | Spegni se<br>terra è ar                         |
| a ora<br>Ifono              |                                    |         | Spegni se la messa a terra è anormale       | sbloccare<br>ottimizzatore                      |
|                             |                                    |         | sbloccare<br>ottimizzatore                  | Intervallo di<br>heartbeat TCP                  |
|                             |                                    |         | Intervallo di 0 s                           | Ritardo aggiornamento                           |
|                             |                                    | _       | Ritardo aggiornamento                       | LVRT                                            |

## 

- Ottenere il consenso dell'utente prima di sostituire Safety Box, poiché l'uscita dell'inverter potrebbe non funzionare durante la sostituzione.
- Safety Box può essere sostituito solo 30 secondi dopo la disattivazione dell'interruttore di ingresso c.c. nell'inverter e l'interruttore nel loop di uscita c.a.

# 6 Specifiche tecniche

| Elemento                             | Specifiche                                        |  |  |  |
|--------------------------------------|---------------------------------------------------|--|--|--|
| Tensione di ingresso massima         | 600 V CC                                          |  |  |  |
| Corrente di ingresso massima         | 15 A                                              |  |  |  |
| Corrente di cortocircuito massima    | 15 A                                              |  |  |  |
| Numero massimo di ingressi           | 2                                                 |  |  |  |
| Tensione di uscita max               | 600 V CC                                          |  |  |  |
| Corrente di uscita massima           | 15 A                                              |  |  |  |
| Numero massimo di uscite             | 2                                                 |  |  |  |
| alimentatore CC                      | 12 V CC                                           |  |  |  |
| Livello di protezione                | IP65                                              |  |  |  |
| Consumo di energia                   | < 3 W                                             |  |  |  |
| Rumore                               | < 35 dB                                           |  |  |  |
| Modalità di raffreddamento           | Raffreddamento naturale                           |  |  |  |
| Display                              | LED                                               |  |  |  |
| Modalità di installazione            | Montaggio a parete                                |  |  |  |
| Dimensioni                           | 149 mm x 149 mm x 49 mm (cavi esclusi)            |  |  |  |
| Peso                                 | 0,8 kg (cavi inclusi)                             |  |  |  |
| Terminali di ingresso e uscita       | H4 x 2/H4 x 2                                     |  |  |  |
| Temperatura operativa                | Da –30°C a +55°C                                  |  |  |  |
| Umidità d'esercizio                  | 5%-95% RH                                         |  |  |  |
| Altitudine operativa                 | 0–4000 m (≥ 2000 m: 1°C/200 m derating)           |  |  |  |
| Temperatura di stoccaggio            | Da –40°C a +70°C                                  |  |  |  |
| Umidità di stoccaggio                | 5%-95% RH                                         |  |  |  |
| Modalità di rete                     | PLC, RS485                                        |  |  |  |
| Conformità sicurezza                 | IEC62109                                          |  |  |  |
| Compatibilità elettromagnetica (EMC) | IEC61000-6-2, IEC61000-6-3                        |  |  |  |
| Tempo medio fra i guasti (MTBF)      | 500.000 ore                                       |  |  |  |
| Vita utile                           | 25 anni (escluse parti sostituibili direttamente) |  |  |  |
| Protezione ambientale                | RoHS                                              |  |  |  |

Huawei Technologies Co., Ltd. Huawei Industrial Base Bantian, Longgang Shenzhen 518129 Repubblica Popolare Cinese www.huawei.com